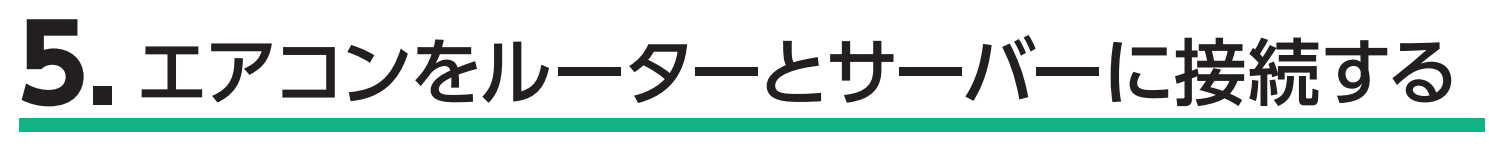

## ルーターに WPS 機能がある場合

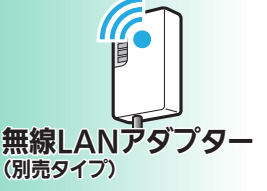

 ① 無線 LAN アダプターの [UNIT] ランプ (MAC-900IF/MAC-895IF) またはランプ 3 (MAC-884IF/MAC-886IF/MAC-888IF) が5秒間隔で1回点滅することを確認してください。 (他のランプは消灯しています)

無線 LAN アダプターの「MODE」 ボタン (MAC-900IF/MAC-895IF) または [WPS] ボタン (MAC-884IF/MAC-886IF/ MAC-888IF) を、先の細いもので約2秒間押して離します。

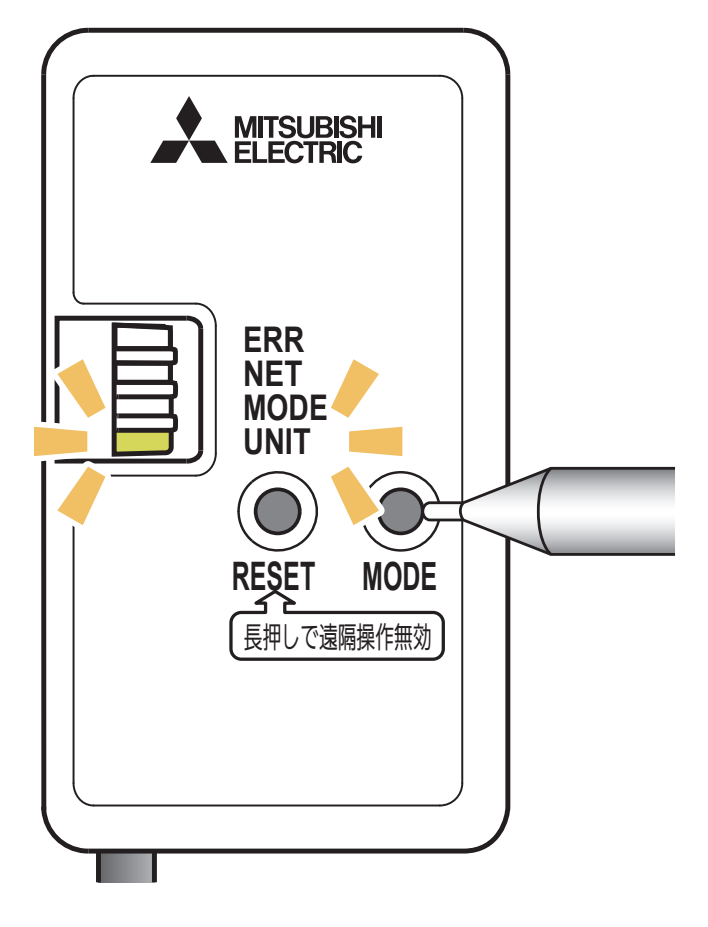

※ MAC-900IFの表示例

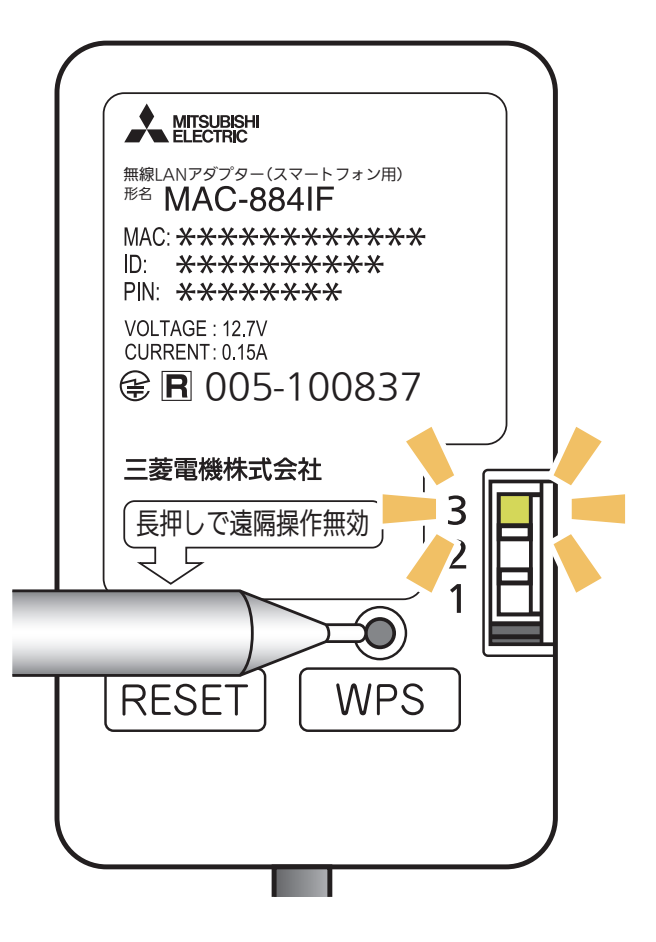

X MAC-884IF/ MAC-886IFの表示例

- ②「MODE」ランプまたはランプ1が点滅を開始します。 (他のランプは消灯します)
  - ・この状態は約2分間で終了します。その間に④までの操作を完了 してください。

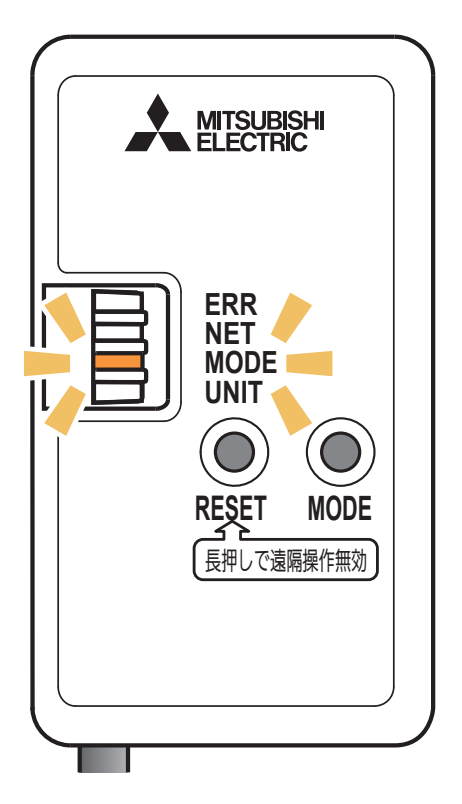

※ MAC-900IFの表示例

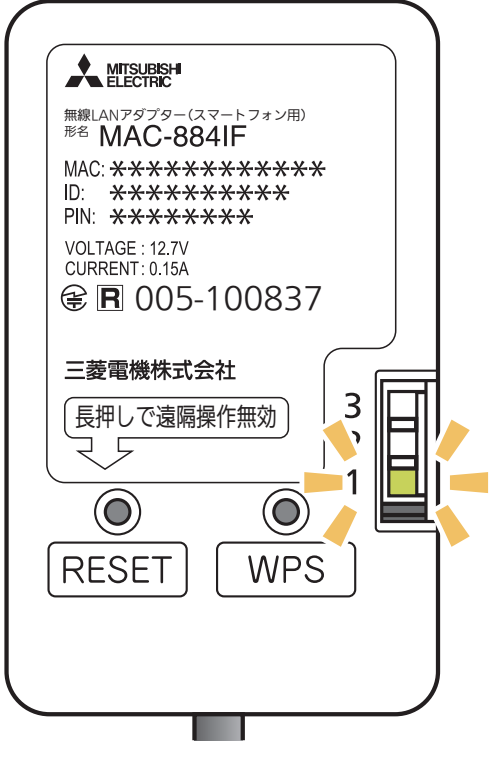

₩ MAC-884IF/ MAC-886IFの表示例

③ アプリに戻り、「接続モードになった」を タップします。

※機種により画面の表示内容は異なります。

画面は無線 LAN アダプター(別売)を 装着したルームエアコンでの表示例です。

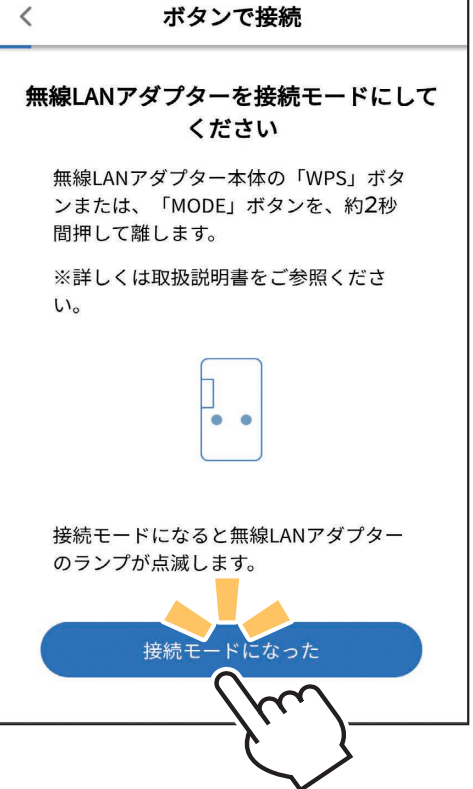

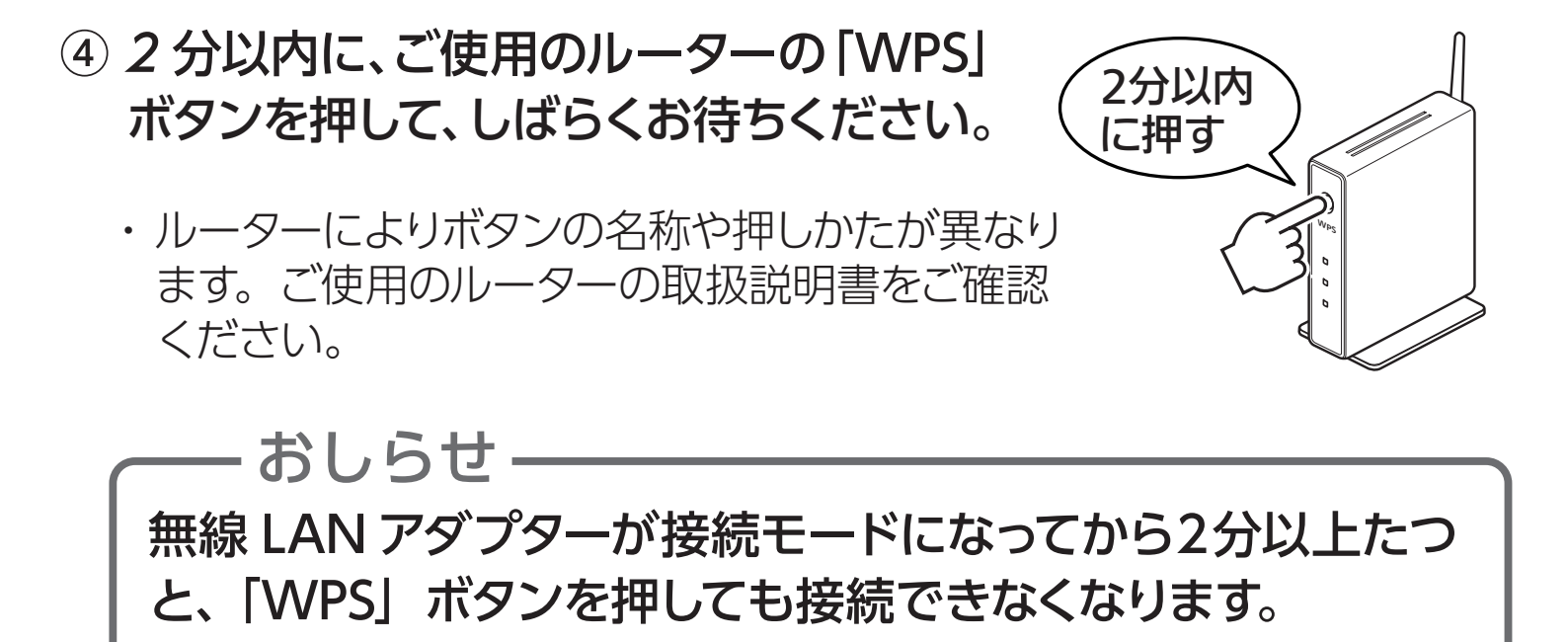

⑤ 無線 LAN アダプターとルーター (無線 LAN アクセスポイント) との接続が完了すると、「NET」ランプ (MAC-900IF/MAC-895IF) またはランプ1(MAC-884IF/MAC-886IF/MAC-888IF)が5秒間点灯します。

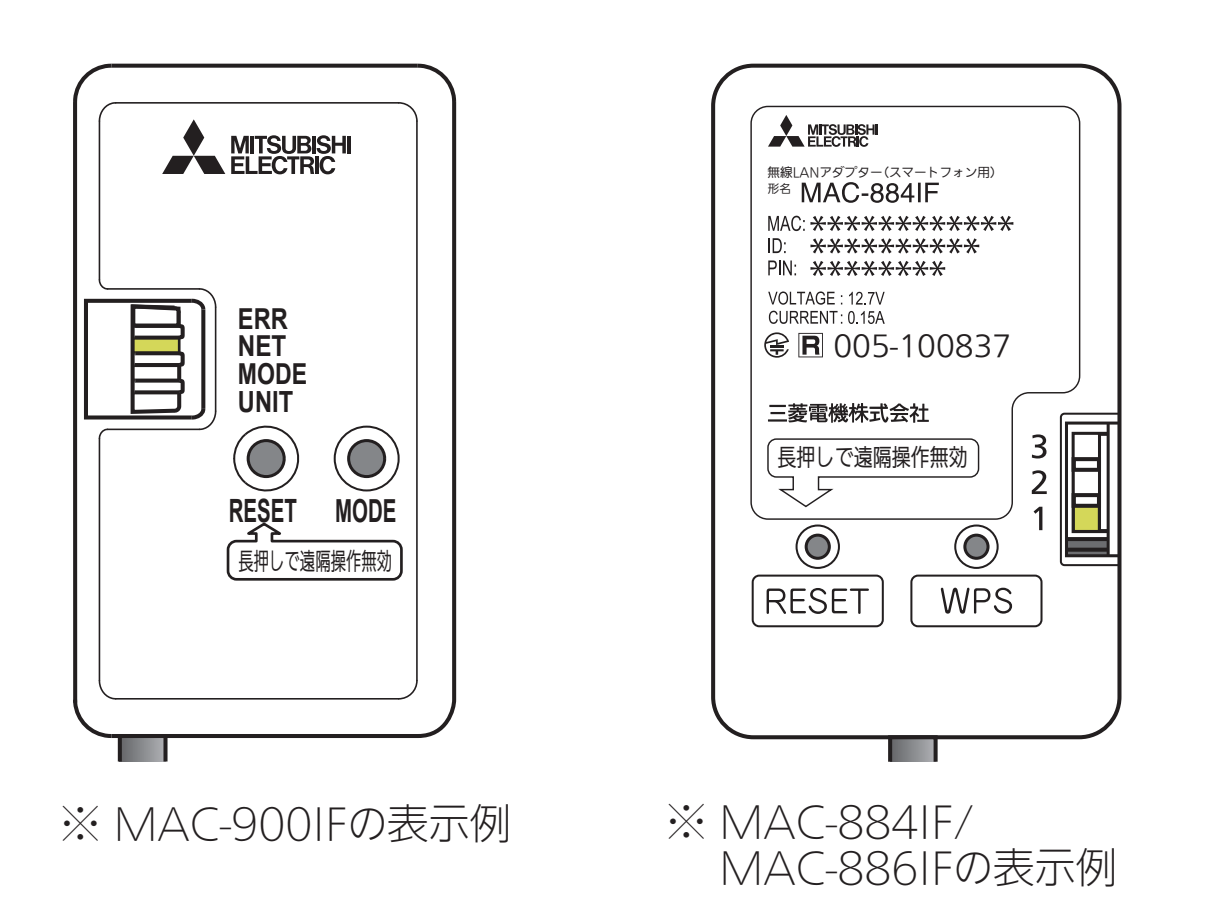

・接続に失敗すると「ERR」ランプまたはランプ2が5秒間点灯します。

## 接続がうまくいかないときは・

接続に失敗すると「ERR」 ランプまたはランプ 2 が 5 秒間点灯し ます。再度初期設定の「4. 接続方法を選択する」 からやり直してく ださい。 それでも上手くいかない場合は、「RESET」ボタンを先の細いもの

で約15秒間押して、一度遠隔操作を無効(無線設定の削除) にし たうえで、再度やり直してください。

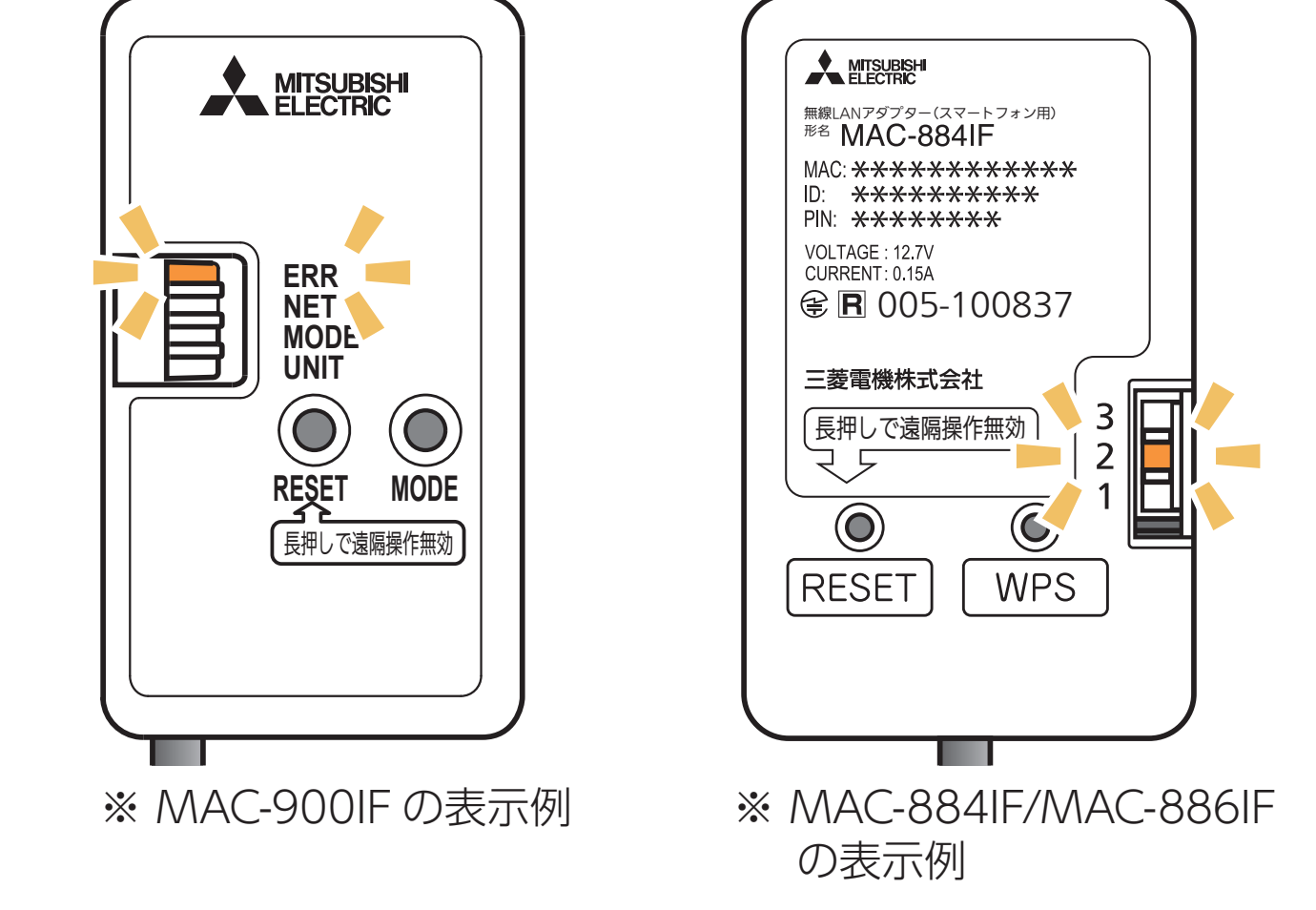

- ⑥ アプリに戻り、「WPS ボタンを押した」 をタップします。
  - ・スマートフォンがご自宅のルーターと Wi-Fi™ で接続されていることをご確 認ください。

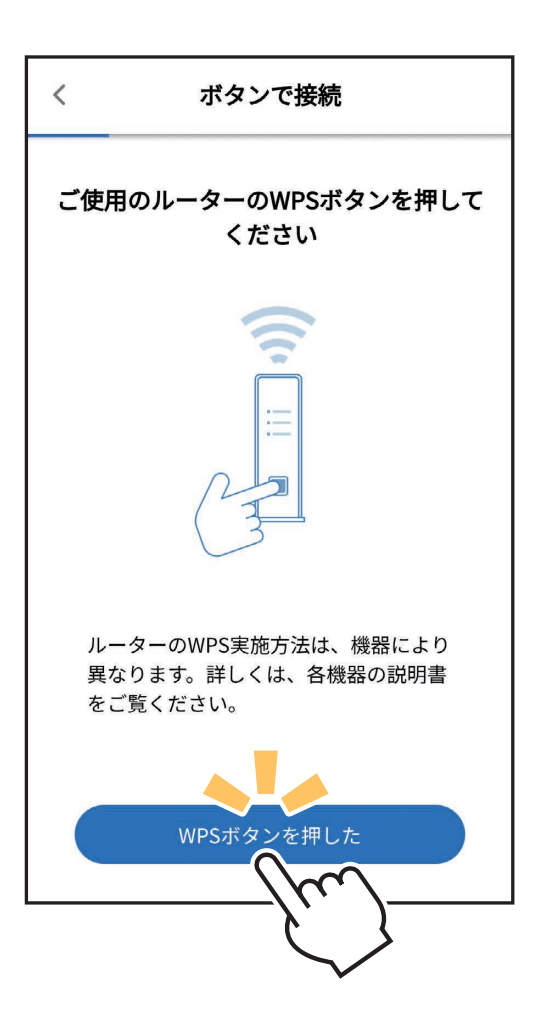

⑦ エアコンが「霧ヶ峰 REMOTE」 サー バーと通信できているかを確認しま す。しばらくお待ちください。 (別売タイプは約15分)

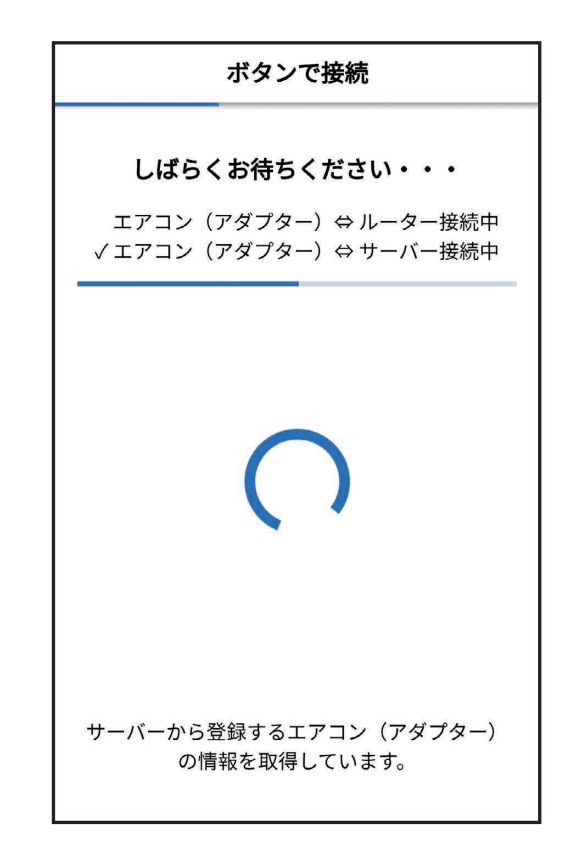

・エラー表示されたときは、再度接続をやり直してください。

| — エラー表示されたときは ————                                                         |                                                                                                    |
|----------------------------------------------------------------------------|----------------------------------------------------------------------------------------------------|
| 無線 LAN アダプターを再起動して 30 秒以<br>上たったあと、再度初期設定の 「4. 接続方<br>法を選択する」 からやり直してください。 | <ul> <li>接続失敗</li> <li>登録するエアコン(アダプター</li> <li>)が同一のwifiネットワークに接続されていません。</li> <li>接続を確認してください。</li> <li>中止</li> <li>再試行</li> </ul> |
|                                                                            | エラー表示                                                                                                    |

 無線 LAN アダプターの点滅を確認します。 [NET] ランプ (MAC-900IF/MAC-895IF) またはランプ 1 (MAC-884IF/MAC-886IF/MAC-888IF)が5秒間に2回点 滅、「UNIT」ランプ (MAC-900IF/MAC-895IF) またはランプ 3 (MAC-884IF/MAC-886IF/MAC-888IF)が5秒間に1回 点滅していることを確認してください。「NET」 ランプまたはランプ1 が点滅するまで⑥〔ルーター (無線 LAN アクセスポイント) と、 無線 LAN アダプターの WPS 接続が完了〕から約4~15分程 度かかります。点滅していない場合はしばらくお待ちください。

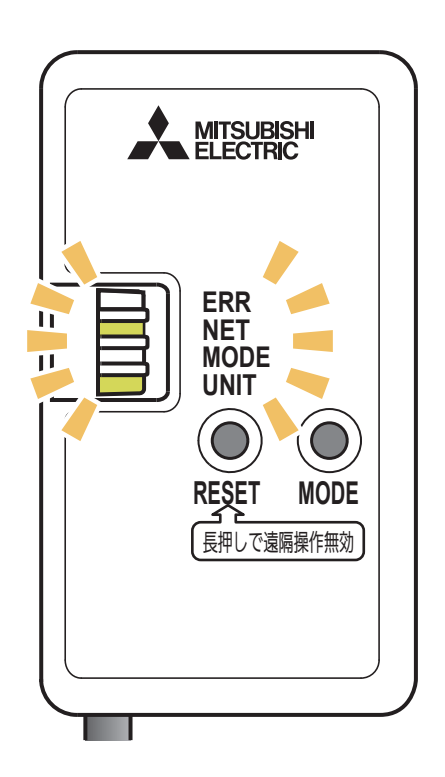

※ MAC-900IFの表示例

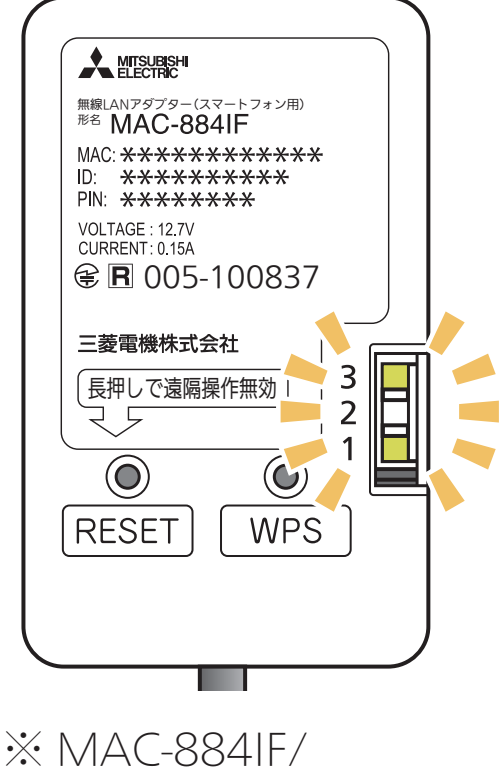

MAC-886IFの表示例

- ⑨ 確認が取れると右記のような画面が表 示され、ブザー音が鳴ります。登録しよ うとしている室内機からブザー音が鳴っ たら、「次へ」をタップしてください。
  - ・ブザー音を再度鳴らして確認したいときは、 「もう一度ブザー音を鳴らす」をタップして ください。
  - ・異なる室内機からブザー音が鳴ったとき は、画面にある他のエアコンの MAC 番 号を選択し、「もう一度ブザー音を鳴らす」 で再度確認してください。

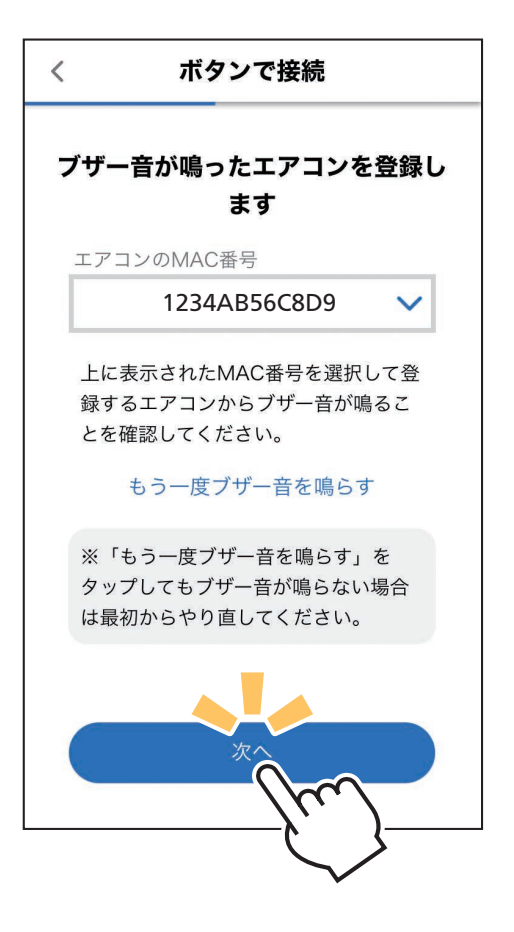

⑩ 接続は完了です。 アプリの画面にメッセージが表示され ます。

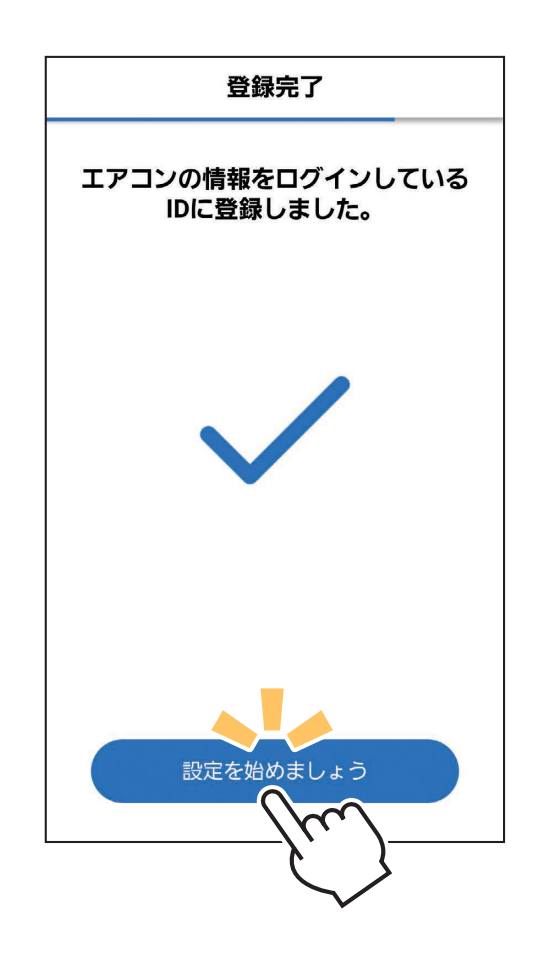